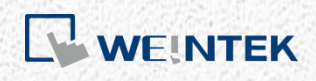

User Manual

**iR-ETN User Manual** 

This guide walks through important information about iR-ETN.

UM018002E\_20220307

## **Table of Contents**

| 1. P  | Product Overview                         | 1  |
|-------|------------------------------------------|----|
| 1.1   | L iR-ETN                                 | 1  |
| 2. S  | Specifications                           | 2  |
| 2.1   | L iR-ETN                                 | 2  |
| 3. L  | ED Indicators                            | 3  |
| 3.1   | L L.V LED                                | 3  |
| 3.2   | 2 IO RUN/ERR LED                         | 3  |
| 3.3   | 3 ENET RUN/ERR                           | 3  |
| 3.4   | 4 RJ45                                   | 4  |
| 4. R  | RJ45 Interface                           | 4  |
| 5. R  | Reset Button                             | 4  |
| 6. IF | P Address Setup                          | 4  |
| 7. N  | MODBUS Mapping                           | 5  |
| 7.1   | L Bit Mapping                            | 5  |
| 7.2   | 2 Register Mapping                       | 5  |
| 7.3   | 3 TCP/IP Register                        | 5  |
| 7.4   | 1 Device Information Register            | 5  |
| 7.5   | 5 iBus Information Register              | 6  |
| 7.6   | 5 Module Information Register            | 6  |
| 7.7   | 7 Module Register                        | 6  |
| 7.8   | 3 Product Code List                      | 7  |
| 7.9   | 9 Special Register                       | 7  |
| 7.1   | L0 Life Guarding Register                | 7  |
| 7.1   | 11 The Default Value                     | 8  |
| 7.1   | L2 Device Error Code List                | 9  |
| 7.1   | L3 Reading and Writing iR-PU01-P Objects | 9  |
| 7.1   | I4 iR-PU01-P NMT Control Address         | 10 |
| 8. Ir | n Modbus Mapping                         | 11 |
| 8.1   | l iBus Information Register              | 11 |
| 8.2   | 2 Digital Input Bit Mapping to Modbus    | 12 |
| 8.3   | 3 Digital Output Bit Mapping to Modbus   | 12 |
| 8.4   | Analog Input Mapping to Modbus           | 12 |
| 8.5   | 5 Analog Output Mapping to Modbus        | 12 |
| 8.6   | 5 Module Register Mapping to Modbus      | 12 |
| 8.7   | 7 iR-PU01-P Variable Instance Mapping    | 13 |
| 9. E  | EtherNet/IP Object                       | 15 |
| 9.1   | l Object List                            | 15 |

| 9.2                    | Identity             | Objects                                | 15 |  |
|------------------------|----------------------|----------------------------------------|----|--|
|                        | 9.2.1                | Service                                | 15 |  |
|                        | 9.2.2                | Class Attributes                       | 15 |  |
|                        | 9.2.3                | Instance Attributes                    | 15 |  |
| 9.3                    | Message              | e Router Object                        | 16 |  |
|                        | 9.3.1                | Class Attributes & Instance Attributes | 16 |  |
| 9.4                    | Assembl              | y Object                               | 16 |  |
| 9.5                    | Connect              | ion Manager Object                     | 16 |  |
|                        | 9.5.1                | Class Attributes & Instance Attributes | 16 |  |
| 9.6                    | Ethernet             | t Link Object                          | 16 |  |
|                        | 9.6.1                | Services                               | 16 |  |
|                        | 9.6.2                | Class Attributes                       | 16 |  |
|                        | 9.6.3                | Instance Attributes                    | 16 |  |
| 9.7                    | TCP/IP Ir            | nterface Object                        | 17 |  |
|                        | 9.7.1                | Service                                | 17 |  |
|                        | 9.7.2                | Class Attributes                       | 17 |  |
|                        | 9.7.3                | Instance Attributes                    | 17 |  |
|                        | 9.7.4                | Interface Status                       | 17 |  |
|                        | 9.7.5                | Configuration Control                  | 18 |  |
| 9.8                    | Module               | Register object                        | 18 |  |
|                        | 9.8.1                | Service                                | 18 |  |
|                        | 9.8.2                | Class Attribute                        | 18 |  |
|                        | 9.8.3                | Instance Attributes                    | 18 |  |
| 9.9                    | iBus Obj             | ect                                    | 19 |  |
|                        | 9.9.1                | Services                               | 19 |  |
|                        | 9.9.2                | Class Attribute                        | 19 |  |
|                        | 9.9.3                | Instance Attributes                    | 19 |  |
| 9.10                   | Axis Reg             | ister Object                           | 20 |  |
|                        | 9.10.1               | Services                               | 20 |  |
|                        | 9.10.2               | Class Attributes                       | 20 |  |
|                        | 9.10.3               | Instance Attributes                    | 20 |  |
| 10. iBus               | Error Har            | ndling                                 | 21 |  |
| 11. Pow                | er Consur            | nption                                 | 22 |  |
| 12. Ethernet Cascading |                      |                                        |    |  |
| 13. Easy               | Remotel              | D                                      | 23 |  |
| 14. Desc               | cription Fi          | le                                     | 26 |  |
| 14.1                   | Weintek              | HMI Tag                                | 26 |  |
| 14.2                   | EtherNe <sup>-</sup> | t/IP EDS                               | 26 |  |

| 14.3 | CODESYS PLCopen.XML | .26 | 5 |
|------|---------------------|-----|---|
|------|---------------------|-----|---|

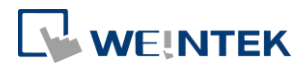

### **1. Product Overview**

### 1.1 iR-ETN

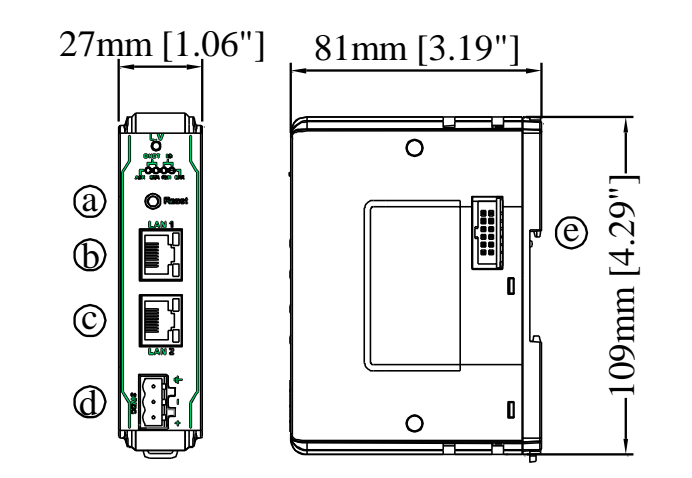

| а | Reset Button        | е | Expansion Connector |
|---|---------------------|---|---------------------|
| b | Ethernet Port LAN 1 |   |                     |
| С | Ethernet Port LAN 2 |   |                     |
| d | Power Connector     |   |                     |

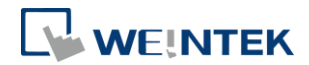

## 2. Specifications

### 2.1 iR-ETN

| communication mic                             | rface Specifications                                                                                                    |                                                                                                    |  |  |
|-----------------------------------------------|----------------------------------------------------------------------------------------------------|----------------------------------------------------------------------------------------------------|--|--|
| Model                                         | odel iR-ETN                                                                                                    |                                                                                                    |  |  |
|                                               | Number of Bus Terminals                                                                                                    | Depends on Power Consumption.                                                                                                    |  |  |
|                                               | Number of Bus Terminals                                                                                                    | Max. allowable number of iR modules is 16.                                                                                                    |  |  |
| Expansion I/O Modulo                          | Digital Input Point                                                                                                    | Max. 256                                                                                                    |  |  |
| Expansion 1/O widdule                         | Digital Output Point                                                                                                    | Max. 128                                                                                                    |  |  |
|                                               | Analog Input Channel                                                                                                    | Max. 64                                                                                                    |  |  |
|                                               | Analog Output Channel                                                                                                    | Max. 64                                                                                                    |  |  |
|                                               | ENET ACK (Green)                                                                                                    | Device Status Indicator                                                                                                    |  |  |
|                                               | ENET ERR (Red)                                                                                                    | Device Error Indicator                                                                                                    |  |  |
| Indicators                                    | L.V (Red )                                                                                                    | Low Voltage Status Indicator                                                                                                    |  |  |
|                                               | IO RUN (Green)                                                                                                    | Module Status Indicator                                                                                                    |  |  |
|                                               | IO ERR (Red)                                                                                                    | Module Error Indicator                                                                                                    |  |  |
| Data Transfer Rate                            | 10/100 Mbps                                                                                                    |                                                                                                    |  |  |
| Data Transfer Medium                          | 4 x 2 twisted pair copper ca                                                                                                    | ble; category 3 (10 Mbps), category 5 (100 Mbps)                                                                                                    |  |  |
| Distance Between                              | 100 m botwoon bub/switch                                                                                                    | and Bus Coupler or between Bus Coupler and Bus Coupler                                                                                                    |  |  |
| Stations                                      | 100 m between hub/switch                                                                                                    | and Bus Coupler or between Bus Coupler and Bus Coupler                                                                                                    |  |  |
| Brotocol                                      | Modbus TCP/IP                                                                                                    |                                                                                                    |  |  |
| Protocol                                      | EtherNet/IP Adapter                                                                                                    |                                                                                                    |  |  |
| Max. Number of TCP/IP                         | 0                                                                                                    |                                                                                                    |  |  |
| Connections                                   | 0                                                                                                    |                                                                                                    |  |  |
| Тороlоду                                      | line or star wiring                                                                                                    |                                                                                                    |  |  |
| Network to Logic Power                        | r <sub>Yes</sub>                                                                                                    |                                                                                                    |  |  |
| Isolation                                     |                                                                                                    |                                                                                                    |  |  |
| General Specificatio                          | n                                                                                                    |                                                                                                    |  |  |
|                                               | Power Supply                                                                                                    | 24 VDC (-15%/+20%)                                                                                                    |  |  |
|                                               | Power Dissipation                                                                                                    | Nominal 100mA @ 24VDC                                                                                                    |  |  |
|                                               | Current for Internal Ruc                                                                                                    | Max 2A @ 5VDC                                                                                                    |  |  |
| Power                                         | Current for-internal bus                                                                                                    | Max ZA @ SVDC                                                                                                    |  |  |
| Power                                         | Current Consumption                                                                                                    | 220mA @ 5VDC                                                                                                    |  |  |
| Power                                         | Current Consumption<br>Electrical Isolation                                                                                                    | 220mA @ 5VDC<br>Logic to Field Power Isolation: Yes                                                                                                    |  |  |
| Power                                         | Current Consumption<br>Electrical Isolation<br>Back-up Fuse                                                                                                    | Max 2A @ SVDC         220mA @ 5VDC         Logic to Field Power Isolation: Yes         ≤ 1.6A Self-recovery                                                                                                    |  |  |
| Power                                         | Current Consumption<br>Electrical Isolation<br>Back-up Fuse<br>PCB Coating                                                                                                    | Viax 2A @ SVDC         220mA @ 5VDC         Logic to Field Power Isolation: Yes         ≤ 1.6A Self-recovery         Yes                                                                                                    |  |  |
| Power                                         | Current Consumption<br>Electrical Isolation<br>Back-up Fuse<br>PCB Coating<br>Enclosure                                                                                                    | Viax 2A @ SVDC         220mA @ 5VDC         Logic to Field Power Isolation: Yes         ≤ 1.6A Self-recovery         Yes         Plastic                                                                                                    |  |  |
| Power<br>Specification                        | Current Consumption<br>Electrical Isolation<br>Back-up Fuse<br>PCB Coating<br>Enclosure<br>Dimensions WxHxD                                                                                                    | Max 2A @ SVDC         220mA @ 5VDC         Logic to Field Power Isolation: Yes         ≤ 1.6A Self-recovery         Yes         Plastic         27 x 109 x 81 mm                                                                                                    |  |  |
| Power<br>Specification                        | Current Consumption<br>Electrical Isolation<br>Back-up Fuse<br>PCB Coating<br>Enclosure<br>Dimensions WxHxD<br>Weight                                                                                                    | Max 2A @ SVDC         220mA @ 5VDC         Logic to Field Power Isolation: Yes         ≤ 1.6A Self-recovery         Yes         Plastic         27 x 109 x 81 mm         Approx. 0.15 kg                                                                                                    |  |  |
| Power<br>Specification                        | Current Consumption<br>Electrical Isolation<br>Back-up Fuse<br>PCB Coating<br>Enclosure<br>Dimensions WxHxD<br>Weight<br>Mount                                                                                                    | Max 2A @ SVDC         220mA @ 5VDC         Logic to Field Power Isolation: Yes         ≤ 1.6A Self-recovery         Yes         Plastic         27 x 109 x 81 mm         Approx. 0.15 kg         35mm DIN rail mounting                                                                                                    |  |  |
| Power Specification                           | Current Consumption<br>Electrical Isolation<br>Back-up Fuse<br>PCB Coating<br>Enclosure<br>Dimensions WxHxD<br>Weight<br>Mount<br>Protection Structure                                                                                      | Max 2A @ SVDC         220mA @ 5VDC         Logic to Field Power Isolation: Yes         ≤ 1.6A Self-recovery         Yes         Plastic         27 x 109 x 81 mm         Approx. 0.15 kg         35mm DIN rail mounting         IP20                                                                                                    |  |  |
| Power<br>Specification                        | Current Consumption<br>Electrical Isolation<br>Back-up Fuse<br>PCB Coating<br>Enclosure<br>Dimensions WxHxD<br>Weight<br>Mount<br>Protection Structure<br>Storage Temperature                                                               | Niax 2A @ SVDC         220mA @ 5VDC         Logic to Field Power Isolation: Yes         ≤ 1.6A Self-recovery         Yes         Plastic         27 x 109 x 81 mm         Approx. 0.15 kg         35mm DIN rail mounting         IP20         -20° ~ 70°C (-4° ~ 158°F)                                                                                                    |  |  |
| Power Specification Environment               | Current Consumption<br>Electrical Isolation<br>Back-up Fuse<br>PCB Coating<br>Enclosure<br>Dimensions WxHxD<br>Weight<br>Mount<br>Protection Structure<br>Storage Temperature<br>Operating Temperature                                      | Max 2A @ SVDC220mA @ 5VDCLogic to Field Power Isolation: Yes $\leq 1.6A$ Self-recoveryYesPlastic27 x 109 x 81 mmApprox. 0.15 kg35mm DIN rail mountingIP20 $-20^{\circ} \sim 70^{\circ}C (-4^{\circ} \sim 158^{\circ}F)$ $0^{\circ} \sim 55^{\circ}C (32^{\circ} \sim 131^{\circ}F)$                                                                                                    |  |  |
| Power Specification Environment               | Current Consumption<br>Electrical Isolation<br>Back-up Fuse<br>PCB Coating<br>Enclosure<br>Dimensions WxHxD<br>Weight<br>Mount<br>Protection Structure<br>Storage Temperature<br>Operating Temperature<br>Relative Humidity                 | Max 2A @ SVDC $220mA @ 5VDC$ Logic to Field Power Isolation: Yes $\leq 1.6A$ Self-recoveryYesPlastic $27 \times 109 \times 81 \text{ mm}$ Approx. 0.15 kg35mm DIN rail mountingIP20 $-20^{\circ} \sim 70^{\circ}C (-4^{\circ} \sim 158^{\circ}F)$ $0^{\circ} \sim 55^{\circ}C (32^{\circ} \sim 131^{\circ}F)$ $10\% \sim 90\%$ (non-condensing)                                                                   |  |  |
| Power Specification Environment               | Current Consumption<br>Electrical Isolation<br>Back-up Fuse<br>PCB Coating<br>Enclosure<br>Dimensions WxHxD<br>Weight<br>Mount<br>Protection Structure<br>Storage Temperature<br>Operating Temperature<br>Relative Humidity                 | Max 2A @ SVDC220mA @ 5VDCLogic to Field Power Isolation: Yes $\leq$ 1.6A Self-recoveryYesPlastic27 x 109 x 81 mmApprox. 0.15 kg35mm DIN rail mountingIP20 $-20^{\circ} \sim 70^{\circ}C (-4^{\circ} \sim 158^{\circ}F)$ $0^{\circ} \sim 55^{\circ}C (32^{\circ} \sim 131^{\circ}F)$ 10% ~ 90% (non-condensing)Conforms to                                                                                         |  |  |
| Power Specification Environment               | Current Consumption<br>Electrical Isolation<br>Back-up Fuse<br>PCB Coating<br>Enclosure<br>Dimensions WxHxD<br>Weight<br>Mount<br>Protection Structure<br>Storage Temperature<br>Operating Temperature<br>Relative Humidity                 | Max 2A @ SVDC220mA @ 5VDCLogic to Field Power Isolation: Yes $\leq$ 1.6A Self-recoveryYesPlastic27 x 109 x 81 mmApprox. 0.15 kg35mm DIN rail mountingIP20 $-20^{\circ} \sim 70^{\circ}C (-4^{\circ} \sim 158^{\circ}F)$ $0^{\circ} \sim 55^{\circ}C (32^{\circ} \sim 131^{\circ}F)$ $10\% \sim 90\%$ (non-condensing)Conforms toEN 55032: 2012+AC: 2013, Class A                                                  |  |  |
| Power Specification Environment Certification | Current Consumption<br>Electrical Isolation<br>Back-up Fuse<br>PCB Coating<br>Enclosure<br>Dimensions WxHxD<br>Weight<br>Mount<br>Protection Structure<br>Storage Temperature<br>Operating Temperature<br>Relative Humidity<br>EMC Immunity | Max 2A @ SVDC220mA @ 5VDCLogic to Field Power Isolation: Yes $\leq 1.6A$ Self-recoveryYesPlastic27 x 109 x 81 mmApprox. 0.15 kg35mm DIN rail mountingIP20 $-20^{\circ} ~ 70^{\circ}C (-4^{\circ} ~ 158^{\circ}F)$ $0^{\circ} ~ 55^{\circ}C (32^{\circ} ~ 131^{\circ}F)$ $10\% ~ 90\%$ (non-condensing)Conforms toEN 55032: 2012+AC: 2013, Class AEN 61000-6-4: 2007+A1:2011                                       |  |  |
| Power Specification Environment Certification | Current Consumption<br>Electrical Isolation<br>Back-up Fuse<br>PCB Coating<br>Enclosure<br>Dimensions WxHxD<br>Weight<br>Mount<br>Protection Structure<br>Storage Temperature<br>Operating Temperature<br>Relative Humidity<br>EMC Immunity | Max 2A @ SVDC220mA @ 5VDCLogic to Field Power Isolation: Yes $\leq 1.6A$ Self-recoveryYesPlastic27 x 109 x 81 mmApprox. 0.15 kg35mm DIN rail mountingIP20 $-20^{\circ} \sim 70^{\circ}C (-4^{\circ} \sim 158^{\circ}F)$ $0^{\circ} \sim 55^{\circ}C (32^{\circ} \sim 131^{\circ}F)$ $10\% \sim 90\%$ (non-condensing)Conforms toEN 55032: 2012+AC: 2013, Class AEN 61000-6-4: 2007+A1:2011EN 55024: 2010+A1: 2015 |  |  |

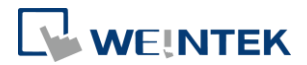

### **3. LED Indicators**

#### 3.1 L.V LED

| L.V LED state | Description      |
|---------------|------------------|
| OFF           | 24V power normal |
| Blinking      | Detect 24V power |
| ON            | 24V power error  |

\*iR-ETN40R does not have L.V. LED.

#### 3.2 IO RUN/ERR LED

| RUN LED  | ERR LED  | Description                               |  |
|----------|----------|-------------------------------------------|--|
| OFF      | OFF      | Power off or no power                     |  |
| Blinking | OFF      | IO initiating                             |  |
| Blinking | ON       | IO initiation error                       |  |
| ON       | OFF      | IO working                                |  |
| ON       | Blinking | IO module alarm                           |  |
| ON       | ON       | IO communication fault                    |  |
| Blinking | Blinking | Exceeding power limit or too many modules |  |

#### 3.3 ENET RUN/ERR

| Run LED  | Err LED  | Description                            |                              | Description |  |
|----------|----------|----------------------------------------|------------------------------|-------------|--|
|          |          | Modbus TCP                             | EtherNet/IP                  |             |  |
| OFF      | OFF      | Power off or no power                  |                              |             |  |
| Blinking | OFF      | Communicating Pre-operational mode     |                              |             |  |
| ON       | OFF      | The device is in the OPERATIONAL state |                              |             |  |
| OFF      | ON       | Hardware error,                        | 24V power error or           |             |  |
|          |          | communication fault                    | hardware error,              |             |  |
|          |          |                                        | communication fault          |             |  |
| ON       | Blinking | Reset button is triggered              | Reset button is triggered or |             |  |
|          |          |                                        | a recoverable error has      |             |  |
|          |          |                                        | occurred                     |             |  |

ENET Run/ERR indicator can be set to Modbus TCP mode (default) or EtherNet/IP mode. The communication address for Modbus TCP mode is 1013 (0x03F5 in Hex). Communication mode setting: In "Config Data" set 0 to use Modbus TCP mode and 1 to use EtherNet/IP mode.

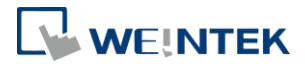

#### 3.4 RJ45

| Speed LED                                   |                                       |  |  |
|---------------------------------------------|---------------------------------------|--|--|
| OFF                                         | OFF Operating as a 10-Mbps connection |  |  |
| Green ON Operating as a 100-Mbps connection |                                       |  |  |
| LINK /ACT LED                               |                                       |  |  |
| OFF                                         | No communication                      |  |  |
| Orange<br>Blinking                          | There is activity on this port        |  |  |

## 4. RJ45 Interface

| LAN1 |       |             |              |
|------|-------|-------------|--------------|
| #1   | RJ-45 | Signal Name | Descriptions |
|      | 1     | TD+         | Transmit +   |
|      | 2     | TD-         | Transmit +   |
|      | 3     | RD+         | Receive +    |
|      | 4     | ***         |              |
| LAN2 | 5     | ***         |              |
|      | 6     | RD-         | Receive -    |
|      | 7     | ***         |              |
|      | 8     | ****        |              |
|      | Case  | Shield      |              |
|      |       |             |              |

#### 5. Reset Button

Press and hold the reset button for more than 2 seconds after the unit starts running properly, and wait until ENET ERR LED blinks. The default parameters are shown below, the settings will take effect after cold reset.

| Item Description |         | Default       |
|------------------|---------|---------------|
| 1 IP Address     |         | 192.168.0.212 |
| 2                | Netmask | 255.255.255.0 |

#### 6. IP Address Setup

Network parameters can be configured using EasyRemote IO, and factory defaults can be restored by pressing the Reset Button. Please see Chapter 13 in this user manual for more information.

| Item | Description | Default       |
|------|-------------|---------------|
| 1    | IP Address  | 192.168.0.212 |
| 2    | Netmask     | 255.255.255.0 |

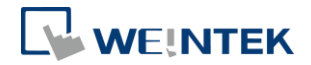

## 7. MODBUS Mapping

#### 7.1 Bit Mapping

| Daramotor      | Start address |               | Dood /Write | Function Code |  |
|----------------|---------------|---------------|-------------|---------------|--|
| Parameter      | Dec           | Hex           | Reau/ Write |               |  |
| Digital Input  | 0~511         | 0000~<br>01FF | Read        | 2             |  |
| Digital Output | 0~511         | 0000~         | Read        | 1             |  |
|                | 0 511         | 01FF          | Write       | 5,15          |  |

#### 7.2 Register Mapping

| Doromotor      | Start address |               | Dood        | Function Code |  |
|----------------|---------------|---------------|-------------|---------------|--|
| Parameter      | Dec           | Hex           | Read/ Write |               |  |
| Analog Input   | 0~255         | 0000~<br>00FF | Read        | 3,4,23        |  |
| Applog Output  | 256~511       | 0100~         | Read        | 3,23          |  |
|                | 250 511       | 01FF          | Write       | 6,16,23       |  |
| Digital Input  | 800~863       | 0320~<br>035F | Read        | 3,23          |  |
| Digital Output | 964~027       | 0360~<br>039F | Read        | 3,23          |  |
| Digital Output | 804 927       |               | Write       | 6,16,23       |  |
| Pogistors      |               |               | Read        | 3,4,23        |  |
| NEGISIEIS      |               |               | Write       | 6,16,23       |  |

### 7.3 TCP/IP Register

| Address |      | Dood                 | Data Sizo | Description                                                                                   |  |
|---------|------|----------------------|-----------|-----------------------------------------------------------------------------------------------|--|
| Dec     | Hex  | Read/Write Data Size |           |                                                                                               |  |
| 1000    | 03E8 | Read                 | 3word     | (MAC-address).Ethernet physical address<br>If 00-0C-26-01-02-03, then 0x000C, 0x2601, 0x0203. |  |
| 1003    | 03EB | Read/Write           | 2word     | IP address<br>if 192.168.0.212, then 0xC0A8, 0x00D4.                                          |  |
| 1005    | 03ED | Read/Write           | 2word     | subnet mask<br>if 255.255.255.0, then 0xFFFF, 0xFF00                                          |  |
| 1011    | 03F3 | Read                 | 1word     | Number of TCP/IP connections                                                                  |  |

\*TCP/IP Register Settings will take effect after cold reset or after giving Device Reset Warm command.

| Address |      | Dood / M/rito | Data siza | Description                                  |  |
|---------|------|---------------|-----------|----------------------------------------------|--|
| Dec     | Hex  | Read/ write   | Data Size | Description                                  |  |
| 3000    | OBB8 | Read          | 4word     | Vendor name string 8 char: "weintek" (ASCII) |  |
|         |      |               | 1word     | Product Code of                              |  |
|         |      |               |           | iR-ETN: 0x0702                               |  |
| 3004    | OBBC | Read          |           | iR-ETN40R: 0x0A73                            |  |
| 3005    | OBBD | Read          | 1word     | Firmware revision V1.23.4, 0x1234            |  |
| 3006    | OBBE | Read          | 1word     | Hardware revision V1.23.4, 0x1234            |  |

### 7.4 Device Information Register

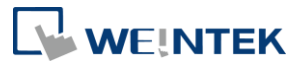

| 3007  | OBBF  | Read | 1word  | Power consumption unit mW |
|-------|-------|------|--------|---------------------------|
| 3008- | OBCO- |      | 16word | Product name, default:    |
| 3023  | OBCF  | R/W  | 16word | iR-ETN : "iR-ETN" (ASCII) |

| Address         |               | Road (M/rita           | Data cizo | Description                                                                                                    |  |
|-----------------|---------------|------------------------|-----------|----------------------------------------------------------------------------------------------------|--|
| Dec             | Hex           | - Read/Write Data size |           | Description                                                                                                    |  |
| 10000           | 2710          | Read                   | 1word     | Slot 0 iR-ETN Product code                                                                                                    |  |
| 10001           | 2711          | Read                   | 1word     | Slot 1 Module Product code                                                                                                    |  |
| 10001~<br>10016 | 2712~<br>2720 | Read                   | 1word     | Slot 2~Slot 16 Module Product code                                                                                                    |  |
| 10033           | 2731          | Read                   | 1word     | Number of modules                                                                                                    |  |
| 10035           | 2733          | Read                   | 1word     | Number of points of Digital Input                                                                                                    |  |
| 10036           | 2734          | Read                   | 1word     | Number of points Digital Output                                                                                                    |  |
| 10037           | 2735          | Read                   | 1word     | Number of Analog channels of Input register                                                                                                    |  |
| 10038           | 2736          | Read                   | 1word     | Number of Analog channels of Output register                                                                                                    |  |
| 10045           | 273D          | Read/Write             | 1word     | <ul><li>0: ibus stops when one of the modules is disconnected.</li><li>1: ibus continues running when one of the modules is disconnected.</li></ul> |  |

### 7.5 iBus Information Register

#### 7.6 Module Information Register

The data size of the information register of each module is 100word. If the first module starts from address 30000 to 30099, then the second module starts from address 30100 to 30199, and so on.

| Address |       | Dood (M/rito | Data cizo | Description                     |  |
|---------|-------|--------------|-----------|---------------------------------|--|
| Dec     | Hex   | Read/ write  | Data Size | Description                     |  |
| 30000   | 7530~ | Read         | 100word   | Module information of Slot 1    |  |
| ~30099  | 7594  | Redu         | 1000010   |                                 |  |
| 30100   | 7535~ | Poad         | 100word   | Madula information of Slat 2~16 |  |
| ~31599  | 7B6F  | Redu         | 100%010   |                                 |  |

Ex: Module information of slot 1

| Address |      | Dood / M/rito | Data siza | Description                                           |  |
|---------|------|---------------|-----------|-------------------------------------------------------|--|
| Dec     | Hex  | Read/ write   | Data Size | Description                                           |  |
| 30000   | 7530 | Read          | 1word     | Module product code, please see Product Code<br>List. |  |
| 30001   | 7531 | Read          | 1word     | Module firmware version V1.23.4, value 0x1234         |  |
| 30002   | 7532 | Read          | 1word     | Module hardware version V1.23.4, value 0x1234         |  |
| 30003   | 7533 | Read          | 1word     | Power consumption unit mW                             |  |
| 30038   | 7556 | Read          | 1word     | Number of points of Digital Input                     |  |
| 30039   | 7557 | Read          | 1word     | Number of points Digital Output                       |  |
| 30040   | 7558 | Read          | 1word     | Number of Analog channels of module                   |  |
| 30041   | 7559 | Read          | 1word     | Number of Analog channels of module                   |  |

#### 7.7 Module Register

Each module has its own parameters; please see the corresponding manual of the

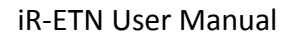

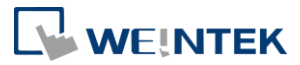

module used. The maximum total data size of the registers is 500word. If the first module starts from address 20000 to 20499, then the second module starts from address 20500 to 20999, and so on.

| Address |       | Dood (M/rito | Data cizo | Description                     |  |
|---------|-------|--------------|-----------|---------------------------------|--|
| Dec     | Hex   | Read/ write  | Data Size | Description                     |  |
| 20000   | 4E20~ | Road         | 500word   | Module information of Slot 1    |  |
| ~20499  | 5013  | Redu         | 300w01u   |                                 |  |
| 20500   | 5014~ | Dood         | FOOward   | Madula information of Clat 2016 |  |
| ~27999  | 6D5F  | Keau         | Suuword   | Would mornation of SIOT 2716    |  |

#### 7.8 Product Code List

| Item | Product    | Code  |
|------|------------|-------|
| 1    | iR-DI16-K  | 0154h |
| 2    | iR-DM16-P  | 0351h |
| 3    | iR-DQ16-P  | 0251h |
| 4    | iR-DM16-N  | 0352h |
| 5    | iR-DQ16-N  | 0252h |
| 6    | iR-DQ08-R  | 0243h |
| 7    | iR-AQ04-VI | 0525h |
| 8    | iR-AI04-VI | 0425h |
| 9    | iR-AM06-VI | 0635h |
| 10   | iR-AI04-TR | 0426h |
| 11   | iR-ETN     | 0702h |
| 12   | iR-ETN40R  | 0A73h |

#### 7.9 Special Register

| Address |       | Dood (M/rite           | Data siza | Description                                              |  |
|---------|-------|------------------------|-----------|----------------------------------------------------------|--|
| Dec     | Hex   | - Read/Write Data size |           | Description                                              |  |
|         |       |                        |           | Indicator Mode:                                          |  |
|         |       | Read/Write             | 1word     | 0: Modbus TCP                                            |  |
| 1013    | 03F5  |                        |           | 1: EtherNet IP                                           |  |
| 5000    | 1388  | Read                   | 1word     | Device Error code                                        |  |
| 5001    | 1389  | Read                   | 1word     | Reserved                                                 |  |
| 5002    | 138A  | Read                   | 1word     | Slot1~16 of Module disconnect                            |  |
|         |       |                        |           | Setting the time filter (digital input, unit: ms). The   |  |
|         |       | Read/Write 512word     |           | time filter is disabled when it is set to less than 5ms. |  |
| 5100~   | 13EC~ |                        |           | The time filter remains at 1000ms when it is set to      |  |
| 5612    | 15EC  |                        |           | longer than 1000ms. (digital input 0-511)                |  |
|         |       |                        |           | Device Command                                           |  |
| c000    | 1770  | \A/rito                | 1. word   | 0x5269∶Reset iBus                                        |  |
| 0000    | 1//0  | write                  | Tword     | 0x5250:Parameter to default without TCP/IP               |  |
|         |       |                        |           | 0x5257 : Device Reset Warm                               |  |

### 7.10 Life Guarding Register

If the communication was missing for longer than the Life Guarding Time, a Life Guard Event is indicated. The output behavior is determined by whether Error Mode

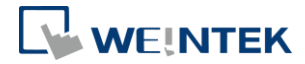

| Address |       | Dood        | Data size | Description                               |                   |  |
|---------|-------|-------------|-----------|-------------------------------------------|-------------------|--|
| Dec     | Hex   | Read/ write | Data size | Description                               |                   |  |
| 6100    | 17D4  | Read/Write  | 1word     | Life Guarding Time, unit: ms, 0: Disabled |                   |  |
| 6101    | 17D5  | Read/Write  | 1word     | Digital Output Error Mode (bit15-0)       |                   |  |
| 6102    | 17D6  | Read/Write  | 1word     | Digital Output Error Mode (bit31-16)      | 0:Keep last value |  |
|         |       |             |           |                                           | 1:Error value     |  |
| 6132    | 17F4  | Read/Write  | 1word     | Digital Output Error Mode (bit511-495)    |                   |  |
| 6133    | 17F5  | Read/Write  | 1word     | Digital Output Error Value (bit15-0)      |                   |  |
| 6134    | 17F6  | Read/Write  | 1word     | Digital Output Error Value (bit31-16)     | 0: Off            |  |
|         |       |             |           |                                           | 1: On             |  |
| 6164    | 1814  | Read/Write  | 1word     | Digital Output Error Value (bit511-495)   |                   |  |
| 6165    | 1815  | Read/Write  | 1word     | Analog Output Error Mode                  |                   |  |
| 0105    | 1015  | Reddy Write | iword     | (channel 15-0)                            |                   |  |
| 6166    | 1816  | Read/Write  | 1word     | Analog Output Error Mode                  |                   |  |
| 0100    | 1010  | neud, mne   | 10010     | (channel 31-16)                           | 0:Keep last value |  |
| 6167    | 1817  | Read/Write  | 1word     | Analog Output Error Mode                  | 1:Error value     |  |
|         |       |             | 2         | (channel 47-32)                           |                   |  |
| 6168    | 1818  | Read/Write  | 1word     | Analog Output Error Mode                  |                   |  |
|         | -010  |             |           | (channel 63-48)                           |                   |  |
| 6169~   | 1819~ | Read/Write  | 64word    | Analog Output Error Value                 | -32768~32768      |  |
| 6232    | 1858  | neady write |           | (channel 63-0)                            | 52700 52700       |  |

is enabled or disabled. Enabling Error Mode will output an Error Value when an event occurs. Disabling Error Mode will keep the last value (for both digital and analog).

#### 7.11 The Default Value

| Address |       | Deed/Mite         | Dete size | Description                | Default     |
|---------|-------|-------------------|-----------|----------------------------|-------------|
| Dec     | Hex   | Read/ write       | Data size | Description                | Delault     |
| 3008-   | 0BC0- | Read/Write        | 16word    | Product name               | "iR-ETN"or  |
| 3023    | OBCF  | Ready write       | ioword    | 1 Toddet hame              | "iR-ETN40R" |
| 5100~   | 13EC~ | Pood /Write       | E12word   | Setting the time filter    | 0           |
| 5612    | 15EC  | Reau/ Write       | SIZWOIU   | (Digital input 0-511)      | U           |
| 6100    | 17D4  | Read/Write        | 1word     | Life Guarding Time         | 0           |
| 6101-   | 17D4- | Pood/Write        | 22 word   | Digital Output Error Modo  | OVEE        |
| 6132    | 17F4  | Reau/ Write       | 52 W010   | Digital Output Error Mode  | UXFF        |
| 6133-   | 17F5- | Pood/Write        | 22 word   | Digital Output Error Value | 0           |
| 6164    | 1814  | Reau/ Write       | 52 WOTU   |                            | 0           |
| 6165-   | 1815- | Dood /\//rito     | Aurord    | Appleg Output Error Mede   |             |
| 6168    | 1818  | Read/ Write       | 4word     | Analog Output Error Mode   | UXFF        |
| 6169-   | 1819~ | Dood /\A/rito     | 6 Award   |                            |             |
| 6232    | 1858  | Read/Write 64word |           | Analog Output Error Value  | U           |

\* After pressing [Reset] button, the Default Value will be filled into corresponding registers.

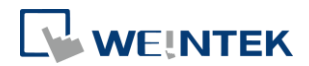

### 7.12 Device Error Code List

#### Refer to special register address 5000/1388H

| Bit Number | Description                               |
|------------|-------------------------------------------|
| BitO       | Low power alarm                           |
| Bit1       | iBus initialization fault                 |
| Bit2       | Hardware error                            |
| Bit3       | Module lost connection                    |
| Bit4       | Module alarm                              |
| Bit5       | Number of iBus exceeds 16                 |
| Bit6       | Power consumption exceeded at iBus system |
| Bit7~15    | Reserved                                  |

### 7.13 Reading and Writing iR-PU01-P Objects

Please see iR-PU01-P user manual for more information on index, sub-index, and length.

| R/W    | Address                                                                                  | Description                                                                   |                 |                          |              |              |  |
|--------|------------------------------------------------------------------------------------------|-------------------------------------------------------------------------------|-----------------|--------------------------|--------------|--------------|--|
|        | (Hex)                                                                                    |                                                                               |                 |                          |              |              |  |
| Write  | 0xFFF0                                                                                   | Index                                                                         |                 |                          |              |              |  |
| Object | 0xFFF1                                                                                   | Sub-index (High                                                               | Byte)           |                          |              |              |  |
|        |                                                                                          | Length (Low Byt                                                               | te)             |                          |              |              |  |
|        | 0xFFF2                                                                                   | Hi Byte                                                                       | 0x56            |                          | WORD         |              |  |
|        |                                                                                          | Lo Byte                                                                       | 0x78            | BYTE                     | WORD         |              |  |
|        | 0xFFF3                                                                                   | Hi Byte                                                                       | 0x12            |                          |              | DWORD        |  |
|        |                                                                                          | Lo Byte                                                                       | 0x34            |                          |              |              |  |
|        | Sequentiall                                                                              | y writes data into 0xFFF0~0xFFF3. Data will be sent to iR-PU01-P when written |                 |                          |              |              |  |
|        | into 0xFFF3                                                                              | -                                                                             |                 |                          |              |              |  |
| Read   | 0xFFF4                                                                                   | Index                                                                         | Index           |                          |              |              |  |
| Object | 0xFFF5                                                                                   | Sub-index (High                                                               | Byte)           |                          |              |              |  |
|        |                                                                                          | Length (Low Byt                                                               | te)             |                          |              |              |  |
|        | 0xFFF6                                                                                   | Hi Byte                                                                       | 0x56            |                          | WORD         |              |  |
|        |                                                                                          | Lo Byte                                                                       | 0x78            | BYTE                     | WORD         |              |  |
|        | 0xFFF7                                                                                   | Hi Byte                                                                       | 0x12            |                          |              | DWORD        |  |
|        |                                                                                          | Lo Byte                                                                       | 0x34            |                          |              |              |  |
|        | Step1: Sequentially writes data into 0xFFF4~0xFFF5. Reading iR-PU01-P object starts when |                                                                               |                 |                          |              |              |  |
|        | data                                                                                     | is written into 0x                                                            | FFF5, and the d | ata will be <sub>l</sub> | placed in Ox | FFF6~0xFFF7. |  |
|        | Step 2: Read data of 0xFFF6~0xFFF7 Object.                                               |                                                                               |                 |                          |              |              |  |

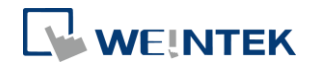

|               | i mili domerormaarebb |        |
|---------------|-----------------------|--------|
| NMT Address   | State                 | Value  |
| 0xFFF8(65528) | Stop                  | 0x0001 |
|               | Operation             | 0x0002 |
|               | Pre-operational       | 0x0080 |
|               | Reset application     | 0x0081 |
|               | Reset communication   | 0x0082 |

### 7.14 iR-PU01-P NMT Control Address

Segnetics-Russia.ru / отдел продаж: sales@segnetics-russia.ru

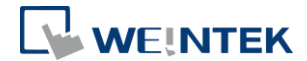

### 8. In Modbus Mapping

The following is an example showing that when iR-ETN is connected with multiple modules, the address mapping and input/output bit mapping can be as follows:

| item    | Product    |
|---------|------------|
| Slot#1  | iR-DI16-K  |
| Slot#2  | iR-DQ16-P  |
| Slot#3  | iR-DM16-P  |
| Slot#4  | iR-DQ08-R  |
| Slot#5  | iR-AI04-VI |
| Slot#6  | iR-AQ04-VI |
| Slot#7  | iR-PU01-P  |
| Slot#8  | iR-PU01-P  |
| Slot#9  | iR-PU01-P  |
| Slot#10 | iR-PU01-P  |

### 8.1 iBus Information Register

| Address |      | Description                   | Value                             |  |
|---------|------|-------------------------------|-----------------------------------|--|
| Dec     | Hex  | Description                   | Value                             |  |
| 10000   | 2710 | Slot 0 Product code (Coupler) | 0702h (iR-ETN)                    |  |
| 10001   | 2711 | Slot 1 Product code (Module)  | 0x0154 (iR-DI16-K)                |  |
| 10002   | 2712 | Slot 2 Product code (Module)  | 0x0251 (iR-DQ16-P)                |  |
| 10003   | 2713 | Slot 3 Product code (Module)  | 0x0351 (iR-DM16-P)                |  |
| 10004   | 2714 | Slot 4 Product code (Module)  | 0x0243 (iR-DQ <mark>0</mark> 8-R) |  |
| 10005   | 2714 | Slot 5 Product code (Module)  | 0243h (iR-Al04-VI)                |  |
| 10006   | 2714 | Slot 6 Product code (Module)  | 0243h (iR-AQ04-VI)                |  |
| 10033   | 2731 | Number of modules             | 10                                |  |
| 10035   | 2733 | Point of Digital Input        | 24                                |  |
| 10036   | 2734 | Point of Digital Output       | 32                                |  |
| 10037   | 2735 | Channels of register input    | 4                                 |  |
| 10038   | 2736 | Channels of register output   | 4                                 |  |

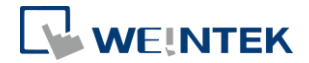

## 8.2 Digital Input Bit Mapping to Modbus

| Slot        | Madula    | Bit Offset                       | Function |
|-------------|-----------|----------------------------------|----------|
| Siot Module |           | iR-ETN (0000h~0017h)             | Code     |
| Slot#1      | iR-DI16-K | 0000h~000Fh (Digital Input 0~15) | 2        |
| Slot#2      | iR-DQ16-P | N/A                              |          |
| Slot#3      | iR-DM16-P | 0010h~0017h (Digital Input 0~7)  | 2        |
| Slot#4      | iR-DQ08-R | N/A                              |          |

# 8.3 Digital Output Bit Mapping to Modbus

| Slot   | Madula    | Bit Offset                        | Function |
|--------|-----------|-----------------------------------|----------|
| Siot   |           | iR-ETN (0000h~0020h)              | Code     |
| Slot#1 | iR-DI16-K | N/A                               |          |
| Slot#2 | iR-DQ16-P | 0000h~000Fh (Digital Output 0~15) | 5,15     |
| Slot#3 | iR-DM16-P | 0010h~0017h (Digital Output 0~7)  | 5,15     |
| Slot#4 | iR-DQ08-R | 0018h~001Fh (Digital Output 0~7)  | 5,15     |

## 8.4 Analog Input Mapping to Modbus

| Slot   | Module     | Description            | Address | Function Code |
|--------|------------|------------------------|---------|---------------|
| Slot#5 | iR-Al04-VI | Channel 0 analog input | 0       |               |
|        |            | Channel 1 analog input | 1       | 2 4 22        |
|        |            | Channel 2 analog input | 2       | 3, 4, 23      |
|        |            | Channel 3 analog input | 3       |               |

#### 8.5 Analog Output Mapping to Modbus

| Slot   | Module     | Description             | Address | Function Code |
|--------|------------|-------------------------|---------|---------------|
| Slot#6 | iR-AQ04-VI | Channel 0 analog output | 256     |               |
|        |            | Channel 1 analog output | 257     | C 1C 22       |
|        |            | Channel 2 analog output | 258     | 6, 16, 23     |
|        |            | Channel 3 analog output | 259     |               |

### 8.6 Module Register Mapping to Modbus

| Slot   | Module     | Description           | Modbus Address | Module Register |
|--------|------------|-----------------------|----------------|-----------------|
|        |            | Channel 0 Input Mode  | 22020          | 20              |
|        |            | Channel 1 Input Mode  | 22021          | 21              |
| Slot#5 | iR-AI04-VI | Channel 2 Input Mode  | 22022          | 22              |
|        |            | Channel 3 Input Mode  | 22023          | 23              |
|        |            |                       |                |                 |
| Slot#6 | iR-AQ04-VI | Channel 0 Output Mode | 22500          | 0               |
|        |            | Channel 1 Output Mode | 22501          | 1               |
|        |            | Channel 2 Output Mode | 22502          | 2               |

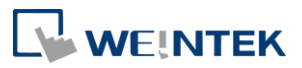

|  | Channel 3 Output Mode | 22503 | 3  |
|--|-----------------------|-------|----|
|  |                       |       |    |
|  | 16# Error Code        | 22516 | 16 |

## 8.7 iR-PU01-P Variable Instance Mapping

| Slot     | Module    | Description                     | Address     | Function Code |  |
|----------|-----------|---------------------------------|-------------|---------------|--|
| Slot#7   |           | Axis 0 variable instance input  | 40000~40015 | 22            |  |
| (Axis 0) | IK-PUUI-P | Axis 0 variable instance output | 40500~40515 | 23            |  |
| Slot#8   |           | Axis 1 variable instance input  | 40016~40031 | 22            |  |
| (Axis 1) | IK-PUUI-P | Axis 1 variable instance output | 40516~40531 | 23            |  |
| Slot#9   |           | Axis 2 variable instance input  | 40032~40047 | 22            |  |
| (Axis 2) | IK-PUUI-P | Axis 2 variable instance output | 40532~40547 | 23            |  |
| Slot#10  |           | Axis 3 variable instance input  | 40048~40063 | 22            |  |
| (Axis 3) |           | Axis 3 variable instance output | 40548~40563 | 23            |  |

\*The following are examples explaining variable instance mapping. In these examples,

Axis 0 is used.

Axis 0 variable instance input:

| Item | Address | Description    |                                            | Data Typ | Data Type   |     |
|------|---------|----------------|--------------------------------------------|----------|-------------|-----|
| 1    | 40000   | High Byte      | High Byte Axis 0 Mode of Operation Display |          | Unsigned 8  | Dec |
|      |         | Low Byte       | Axis 0 Digital Input                       | BYTE     | Unsigned 8  | Hex |
| 2    | 40001   | Axis 0 Status  | Word                                       | UINT     | Unsigned 16 | Hex |
| 3    | 40002   | Axis 0 Positio | n actual value (Lo word)                   | DINT     | Signed 32   | Dec |
| 4    | 40003   | Axis 0 Positio | n actual value (Hi word)                   |          |             |     |
| 5    | 40004   | Axis 0 Velocit | y actual value(Lo word)                    | DINT     | Signed 32   | Dec |
| 6    | 40005   | Axis 0 Velocit | y actual value(Hi word)                    |          |             |     |
| 7    | 40006   | Axis 0 Positio | n demand internal value(Lo word)           | DINT     | Signed 32   | Dec |
| 8    | 40007   | Axis 0 Positio | n demand internal value(Hi word)           |          |             |     |
| 9    | 40008   | High Byte      | Axis 0 Digital Output Status               | BYTE     | Unsigned 8  | Hex |
|      |         | Low byte       | Axis 0 Capture Channel Status              | BYTE     | Unsigned 8  | Hex |
| 10   | 40009   | Axis 0 Error c | ode                                        | UINT     | Unsigned 16 | Hex |
| 11   | 40010   | Axis 0 2nd ac  | lditional position actual value (Lo        | DINT     | Signed 32   | Dec |
|      |         | word)          | word)                                      |          |             |     |
| 12   | 40011   | Axis 0 2nd ac  | lditional position actual value(Hi         |          |             |     |
|      |         | word)          |                                            |          |             |     |
|      | 40012   | Reserved       |                                            |          |             |     |
|      | ~40015  |                |                                            |          |             |     |

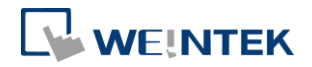

Axis 0 variable instance output:

| Item | Address | Description    |                               | Data Typ | Dec/Hex     |     |  |  |
|------|---------|----------------|-------------------------------|----------|-------------|-----|--|--|
| 1    | 40500   | High Byte      | Byte Axis 0 Mode of Operation |          | Unsigned 8  | Dec |  |  |
|      |         | Low Byte       | Axis 0 Digital Output         | BYTE     | Unsigned 8  | Hex |  |  |
| 2    | 40501   | Axis 0 Contro  | lword                         | UINT     | Unsigned 16 | Dec |  |  |
| 3    | 40502   | Axis 0 Target  | Position (Lo word)            | DINT     | Signed 32   | Dec |  |  |
| 4    | 40503   | Axis 0 Target  | Position (Hi word)            |          |             |     |  |  |
| 5    | 40504   | Axis 0 Profile | velocity (Lo word)            | DINT     | Signed 32   | Dec |  |  |
| 6    | 40505   | Axis 0 Profile | velocity (Hi word)            |          |             |     |  |  |
| 7    | 40506   | Axis 0 Target  | velocity (Lo word)            | DINT     | Signed 32   | Dec |  |  |
| 8    | 40507   | Axis 0 Target  | velocity (Hi word)            |          |             |     |  |  |
| 9    | 40508   | Axis 0 Profile | acceleration (Lo word)        | DINT     | Signed 32   | Dec |  |  |
| 10   | 40509   | Axis 0 Profile | acceleration (Hi word)        |          |             |     |  |  |
| 11   | 40510   | Axis 0 Profile | deceleration(Lo word)         | DINT     | Signed 32   | Dec |  |  |
| 12   | 40511   | Axis 0 Profile | deceleration (Hi word)        | -        |             |     |  |  |
|      | 40512   | Reserved       | Reserved                      |          |             |     |  |  |
|      | ~40515  |                |                               |          |             |     |  |  |

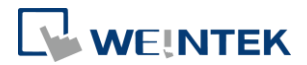

## 9. EtherNet/IP Object

#### 9.1 Object List

| Name                                    | Object Type                 | Object Code (Hex) |
|-----------------------------------------|-----------------------------|-------------------|
| Identity                                | Standard Object             | 01                |
| Message Router                          | Standard Object             | 02                |
| Assembly                                | Standard Object             | 04                |
| Connection Manager                      | Standard Object             | 06                |
| TCP/IP Interface                        | Standard Object             | F5                |
| Ethernet Link                           | Standard Object             | F6                |
| Module Register                         | Manufacturer Defined Object | 70                |
| iBus Object                             | Manufacturer Defined Object | 71                |
| AXIS Object Manufacturer Defined Object |                             | 80~87             |

# 9.2 Identity Objects

#### Class Code: 01HEX

#### 9.2.1 Service

| Service Code | Class | Instance | Name                 | Value    |
|--------------|-------|----------|----------------------|----------|
| 0x01         | •     | •        | Get Attribute All    |          |
| 0x05         | х     | •        | Reset                | 0: Reset |
| 0x0E         | Х     | •        | Get Attribute Single |          |

#### 9.2.2 Class Attributes

| Instance ID | Attribute ID | Read/Write | Name                                      | Data Type | Value |
|-------------|--------------|------------|-------------------------------------------|-----------|-------|
| 0           | 1            | Read       | Revision                                  | UINT      | 1     |
|             | 2            | Read       | Max Instance                              | UINT      | 1     |
|             | 6            | Read       | ead Maximum ID Number<br>Class Attributes |           | 7     |
|             | 7            | Read       | Maximum ID Number<br>Instance Attributes  | UINT      | 7     |

### 9.2.3 Instance Attributes

| Instance ID | Attribute ID | Read/Write         | Name                                   |          | Data Type | Value    |
|-------------|--------------|--------------------|----------------------------------------|----------|-----------|----------|
| 1           | 1            | Read               | Weintek V                              | endor ID | UINT      | 1596     |
|             | 2            | Read               | Device Type-<br>Communications Adapter |          | UINT      | 12       |
|             | 3            | Read               | iR-ETN Product Code                    |          | UINT      | 1794     |
|             | 4            | Read               | Major                                  |          | USINT     | 1        |
|             |              |                    | Minor                                  | Minor    | USINT     | 1        |
|             | 5            | Read               | Device State                           |          | WORD      |          |
|             | 6            | Read Serial Number |                                        | nber     | UDINT     |          |
|             | 7            | Read               | Product N                              | ame      | STRING    | "iR-ETN" |

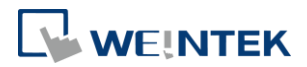

#### 9.3 Message Router Object

Class Code: 02HEX

9.3.1 Class Attributes & Instance Attributes

None

### 9.4 Assembly Object

Class Code: 04HEX

Please refer to the EDS file generated by EasyRemote IO.

#### 9.5 Connection Manager Object

Class Code: 06HEX

#### 9.5.1 Class Attributes & Instance Attributes

None

#### 9.6 Ethernet Link Object

Class Code: F6HEX

9.6.1 Services

| Service Code | Class | Instance | Name                 |
|--------------|-------|----------|----------------------|
| 0x01         | •     | Х        | Get Attribute All    |
| 0x0E         | •     | •        | Get Attribute Single |

9.6.2 Class Attributes

| Instance ID | Attribute ID | Read/Write | Name         | Data Type | Value |
|-------------|--------------|------------|--------------|-----------|-------|
| 0           | 1            | Read       | Revision     | UINT      | 4     |
|             | 2            | Read       | Max Instance | UINT      | 1     |

#### 9.6.3 Instance Attributes

| Instance ID | Attribute ID | Read/Write | Name        |                    | Data Type | Value                                                                                                    |
|-------------|--------------|------------|-------------|--------------------|-----------|----------------------------------------------------------------------------------------------------|
| 1           | 1            | Read       | Inte<br>Spe | erface<br>eed      | UDINT     | 100:Speed 100M                                                                                                    |
|             | 2            | Read       | Inte        | erface Flags       | DWORD     | Bit 0 : Link Active<br>Bit 1 : Full Duplex<br>Bit 2~4 : Auto<br>negotiation<br>Bit 5 : Manual Setting<br>required Reset<br>Bit 6 : Local Hardware<br>Fault<br>Others : 0 |
|             | 3            | Read       | Phy<br>Ado  | vsical<br>dress    | 6 USINTs  | MAC address                                                                                                    |
| 1           | 11           | Read       | Interf      | Capability<br>Bits | DWORD     | Interface capabilities,<br>other than<br>speed/duplex                                                                                                    |

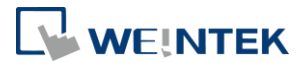

|  |         | Speed/ | USINT           | Number of elements    |
|--|---------|--------|-----------------|-----------------------|
|  | Options | UINT   | Interface Speed |                       |
|  |         |        | USINT           | Interface Duplex Mode |

## 9.7 TCP/IP Interface Object

### Class Code: F5HEX

9.7.1 Service

| Service Code | Class | Instance | Name                 |
|--------------|-------|----------|----------------------|
| 0x0E         | •     | •        | Get Attribute Single |
| 0x01         | х     | •        | Set Attribute Single |

#### 9.7.2 Class Attributes

| Instance ID | Attribute ID | Read/Write | Name         | Data Type | Value |
|-------------|--------------|------------|--------------|-----------|-------|
| 0           | 1            | Read       | Revision     | UINT      | 4     |
|             | 2            | Read       | Max Instance | UINT      | 1     |

#### 9.7.3 Instance Attributes

| Instance ID | Attribute ID | Read/Write | Name                       | Data Type | Value               |
|-------------|--------------|------------|----------------------------|-----------|---------------------|
| 1           | 1            | Read       | Interface Status           | DWORD     |                     |
|             | 2            | Read       | Configuration              | DWORD     | 0x00000020          |
|             |              |            | Capability                 |           |                     |
|             | 3            | Read       | Configuration              | DWORD     | 0x0000000           |
|             |              |            | Control                    |           |                     |
|             | 4            | Read       | Physical Link Path         | Padded-   | 00 00 20 F6 24 01   |
|             |              |            | Size of Path PATH          |           |                     |
|             | 5            | Read       | Interface<br>Configuration | UDINT     | IP address          |
|             |              |            | comparation                | UDINT     | Network Mask        |
|             |              |            |                            | UDINT     | Gateway Address     |
|             |              |            |                            | UDINT     | Name Server         |
|             |              |            |                            | UDINT     | Name Server 2       |
|             |              |            |                            | STRING    | Domain Name         |
|             | 6            | Read       | Host name                  | STRING    | iR-ETN              |
|             | 13           | Read/Write | Encapsulation              | UINT      | 0 = Disable timeout |
|             |              |            | Inactivity Timeout         |           | 1-3600 = timeout in |
|             |              |            |                            |           | seconds             |
|             |              |            |                            |           | Default = 120       |

#### 9.7.4 Interface Status

| Bit | Name             | Definition                                             |
|-----|------------------|--------------------------------------------------------|
| 0-3 | Interface Status | 0 = The Interface Configuration attribute has not been |

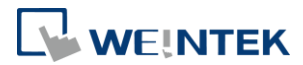

| configured.                                                      |
|------------------------------------------------------------------|
| 1 = The Interface Configuration attribute contains configuration |
| obtained from BOOTP, DHCP, or non-volatile storage.              |
| 2 = The interface configuration attribute contains configuration |
| obtained from hardware settings.                                 |

#### 9.7.5 Configuration Control

| Value | Definition                                                     |  |  |  |
|-------|----------------------------------------------------------------|--|--|--|
| 0     | The device shall use statically-assigned IP configuration      |  |  |  |
|       | values                                                         |  |  |  |
| 1     | The device shall obtain the interface configuration values via |  |  |  |
|       | BOOTP.                                                         |  |  |  |
| 2     | The device shall obtain the interface configuration values via |  |  |  |
|       | DHCP.                                                          |  |  |  |

### 9.8 Module Register object

Class Code: 70HEX

9.8.1 Service

| Service Code | Class | Instance | Service Name         |
|--------------|-------|----------|----------------------|
| 0x01         | •     | Х        | Set Attribute Single |
| 0x0E         | •     | •        | Get Attribute Single |

9.8.2 Class Attribute

| Instance ID | Attribute ID | Read/Write | Name     | Data Type | Value |
|-------------|--------------|------------|----------|-----------|-------|
| 0           | 1            | Read       | Revision | UINT      | 1     |

9.8.3 Instance Attributes

| Instance ID | Attribute ID | Read/Write | Name      | Data Type | Value |
|-------------|--------------|------------|-----------|-----------|-------|
| Slot#       | Module       | Read/Write | Module    | INT       |       |
|             | Register#    |            | Register# |           |       |

The following is an example showing the mapping of Instance ID and Attribute ID when iR-ETN is connected to the following modules.

| Slot   | Module Name |
|--------|-------------|
| Slot#1 | iR-AI04-VI  |
| Slot#2 | iR-DQ16-P   |
| Slot#3 | iR-DM16-P   |
| Slot#4 | iR-DQ08-R   |
| Slot#5 | iR-AQ04-VI  |

| Slot   | Module     | Description          | Instance ID | Attribute ID | Module Register |
|--------|------------|----------------------|-------------|--------------|-----------------|
| Slot#1 | iR-AI04-VI | Channel 0 Input Mode | 1           | 20           | 20              |

### Segnetics-Russia.ru / отдел продаж: sales@segnetics-russia.ru

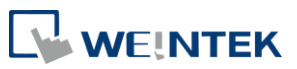

|                   |                       | Channel 1 Input Mode  |   | 21 | 21 |
|-------------------|-----------------------|-----------------------|---|----|----|
|                   |                       | Channel 2 Input Mode  |   | 22 | 22 |
|                   |                       | Channel 3 Input Mode  |   | 23 | 23 |
|                   |                       |                       |   |    |    |
|                   |                       | Channel 0 Output Mode | 5 | 0  | 0  |
|                   | Channel 1 Output Mode |                       | 1 | 1  |    |
| CLANIE            |                       | Channel 2 Output Mode |   | 2  | 2  |
| SIOT#5 IR-AQ04-VI | Channel 3 Output Mode |                       | 3 | 3  |    |
|                   |                       |                       |   |    |    |
|                   |                       | 16# Error Code        |   | 16 | 16 |

For more information on registers, please see the user manual for each module.

#### 9.9 iBus Object

Class Code: 71HEX

#### 9.9.1 Services

| Service Code | Class | Instance | Service Name         |
|--------------|-------|----------|----------------------|
| 0x01         | •     | Х        | Set Attribute Single |
| 0x0E         | •     | •        | Get Attribute Single |

### 9.9.2 Class Attribute

| Instance ID | Attribute ID | Read/Write | Name     | Data Type | Value |
|-------------|--------------|------------|----------|-----------|-------|
| 0           | 1            | Read       | Revision | UINT      | 1     |

#### 9.9.3 Instance Attributes

| Instance ID | Attribute ID | Read/Write | Name                                | Data Type         | Value |
|-------------|--------------|------------|-------------------------------------|-------------------|-------|
| 1           | 0            | Read       | Module number                       | UINT              |       |
|             | 1            | Read       | Digital Input point                 | UINT              |       |
|             | 2            | Read       | Digital Output point                | UINT              |       |
|             | 3            | Read       | Analog Input point                  | UINT              |       |
|             | 4            | Read       | Axis Point                          | UINT              |       |
|             | 5            | Read       | Analog Output point                 | UINT              |       |
|             | 6            | Read       | Byte size of Mapping<br>Input Data  | UINT              |       |
|             | 7            | Read       | Mapping Input Data                  | Struct of<br>Byte |       |
|             | 8            | Read       | Byte size of Mapping<br>Output Data | UINT              |       |
|             | 9            | Read/Write | Mapping Output Data                 | Struct of<br>Byte |       |
|             | 10~25        | Read       | Module Device Name                  | String            |       |
|             | 50~65        | Read       | Module Device Code                  | UINT              |       |
|             | 90~105       | Read       | Module Version                      | UINT              |       |
| 2           | 0~255        | Read/Write | Digital Input 0~255<br>filter time  | UINT              |       |

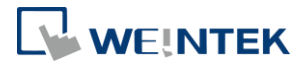

| 3 | 1    | Read/Write | Digital Output Error                         | UINT | 0: Keep Last Value                       |
|---|------|------------|----------------------------------------------|------|------------------------------------------|
|   | 2    | Read/Write | Digital Output Error<br>Mode (bit31-16)      | UINT | 1. Incorrect value                       |
|   |      | Read/Write |                                              | UINT |                                          |
|   | 32   | Read/Write | Digital Output Error<br>Mode (bit511-495)    | UINT |                                          |
| 4 | 1    | Read/Write | Digital Output Error<br>Mode (bit15-0)       | UINT | 0: Off<br>1: On                          |
|   | 2    | Read/Write | Digital Output Error<br>Mode (bit31-16)      | UINT |                                          |
|   |      | Read/Write |                                              | UINT |                                          |
|   | 32   | Read/Write | Digital Output Error<br>Mode (bit511-495)    | UINT |                                          |
| 5 | 1    | Read/Write | Digital Output Error<br>Mode (channel 15-0)  | UINT | 0: Keep Last Value<br>1: Incorrect Value |
|   | 2    | Read/Write | Digital Output Error<br>Mode (channel 31-16) | UINT |                                          |
|   | 3    | Read/Write | Digital Output Error<br>Mode (channel 47-32) | UINT |                                          |
|   | 4    | Read/Write | Digital Output Error<br>Mode (channel 63-48) | UINT |                                          |
| 6 | 1~64 | Read/Write | Digital Output Error<br>Mode (channel 0-63)  | INT  |                                          |

## 9.10 Axis Register Object

Class Code: 80HEX~87HEX

#### 9.10.1 Services

| Service Code | Class | Instance | Service Name         |
|--------------|-------|----------|----------------------|
| 0x01         | •     | Х        | Set Attribute Single |
| 0x0E         | •     | •        | Get Attribute Single |

### 9.10.2 Class Attributes

| Instance ID | Attribute ID | Read/Write | Name     | Data Type | Value |
|-------------|--------------|------------|----------|-----------|-------|
| 0           | 1            | Read       | Revision | UINT      | 1     |

#### 9.10.3 Instance Attributes

| Class ID | Axis   | 01PU Module            |              |  |
|----------|--------|------------------------|--------------|--|
|          | Number | Index                  | Sub-index    |  |
| 80hex    | Axis1  | 5500+ Instance ID      | Attribute ID |  |
| 81hex    | Axis2  | (Range<br>5500h-55FFh) |              |  |
| 82hex    | Axis3  |                        |              |  |
| 83hex    | Axis4  |                        |              |  |
| 84hex    | Axis1  | 6000+ Instance ID      | Attribute ID |  |
| 85hex    | Axis2  | (Range 6000h-60FFh)    |              |  |
| 86hex    | Axis3  |                        |              |  |
| 87hex    | Axis4  |                        |              |  |

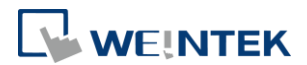

### **10.iBus Error Handling**

When communication with the module is lost, iR-ETN can report an error and stop module communication. The following actions can be taken:

- Set Special Register #10045 (273Dh) to 1 to ignore this error.
- Set Special Register #10045 (273Dh) to 0 to report this error.
- Send Device Command Special Register #6000 (1770h) to reboot iBus.

iBus Error Flowchart:

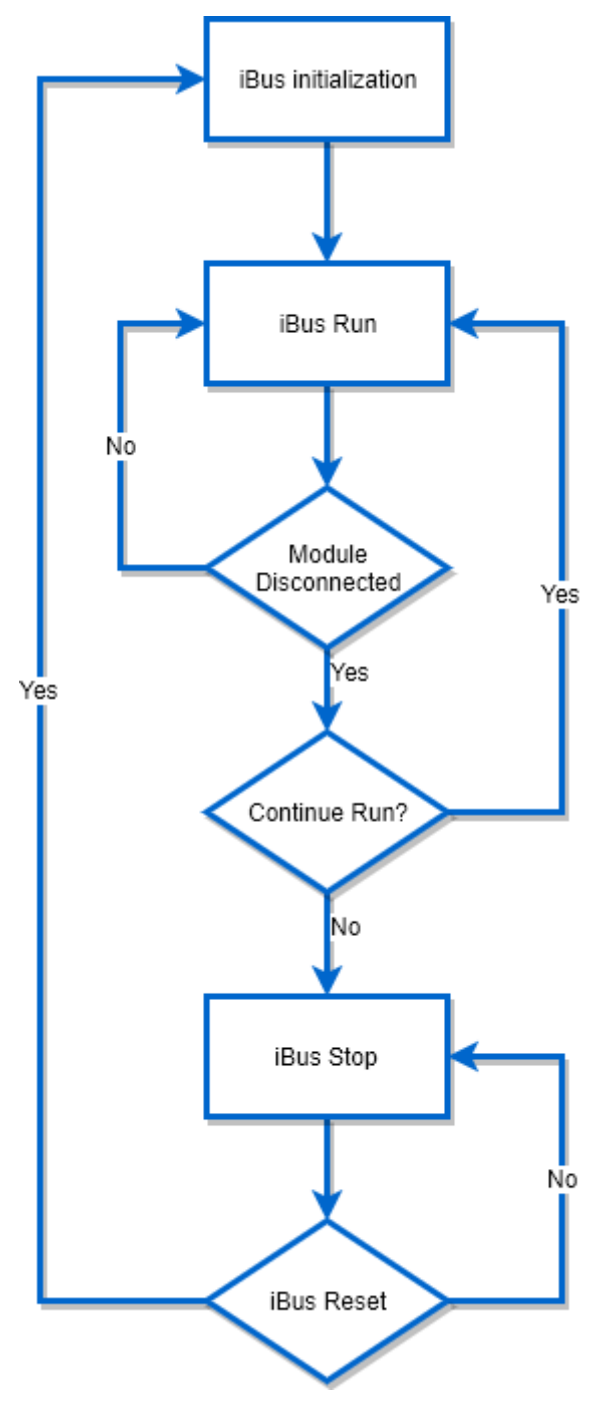

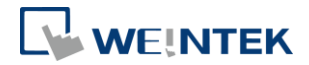

#### **11.Power Consumption**

| Туре           | Device     | Consumption(5V) | Power Supply(5V) |
|----------------|------------|-----------------|------------------|
|                | iR-ETN     | 220mA/1.1w      | 2A/10w           |
| Coupler        | iR-COP     | 170mA/0.85w     | 2A/10w           |
|                | iR-ETN40R  | 526mA/2.63w     | 2A/10w           |
|                | iR-DM16-P  | 130mA/0.65w     |                  |
|                | iR-DM16-N  | 130mA/0.65w     |                  |
|                | iR-DQ08-R  | 220mA/1.1w      |                  |
| Digital I/O    | iR-DQ16-N  | 205mA/1.02w     |                  |
|                | iR-DQ16-P  | 196mA/0.984w    |                  |
|                | iR-DI16-K  | 83mA/0.418w     |                  |
|                | iR-AQ04-VI | 65mA/0.325w     |                  |
| Analogl I/O    | iR-AI04-VI | 70mA/0.35W      |                  |
|                | iR-AM06-VI | 70mA/0.35W      |                  |
|                | iR-AI04-TR | 65mA/0.325w     |                  |
| Motion Control | iR-PU01-P  | 108mA/0.54W     |                  |

#### Note:

The coupler is the only power supply for the modules in this system. Please consider power requirements

when connecting multiple modules.

#### Example 1:

| Device  | Name                                                              | Consumption    | Power Supply |  |  |
|---------|-------------------------------------------------------------------|----------------|--------------|--|--|
| Coupler | iR-ETN                                                            | 220mA/1.1w     | 2A/10w       |  |  |
| Module  | iR-DM16-P *13                                                     | 130mA*13=1.69A | Х            |  |  |
| System  | Power consumption : $220\text{mA} + 1.69\text{A} = 1.91\text{ A}$ |                |              |  |  |
|         | Power supply: 2A > 1.91A                                          |                |              |  |  |

#### Example 2:

Connecting six iR-DQ08-R, total number of points: 48+16(built-in) = 64 points, output logic: relay

| Device  | Name                                         | Consumption (2A/5V) |  |  |
|---------|----------------------------------------------|---------------------|--|--|
| Coupler | iR-ETN40R                                    | 526mA               |  |  |
| Module  | iR-DQ08-R *6                                 | 220mA*6=1.32A       |  |  |
| System  | Power consumption : 0.526A + 1.32A = 1.846 A |                     |  |  |
|         | Power supply: 2A > 1.846A                    |                     |  |  |

Example 3:

Connecting five iR-DI16-K and five iR-DQ16-P

Total number of Input points: 80+24(built-in) = 104 points

Total number of Output points: 80+16(built-in) = 96 points

| Device  | Name                                            | Consumption (2A/5V) |  |  |
|---------|-------------------------------------------------|---------------------|--|--|
| Coupler | iR-ETN40R                                       | 526mA               |  |  |
| Module  | iR-DI16-K *5                                    | 83mA*5=415mA        |  |  |
|         | iR-DQ16-P *5                                    | 196mA*5= 980mA      |  |  |
| System  | Power consumption : $526 + 415 + 980 = 1921$ mA |                     |  |  |
|         | Power supply: $2A > 1.921A$                     |                     |  |  |

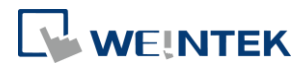

### **12.Ethernet Cascading**

iR-ETN:

- Daisy-chained your Ethernet devices
- Last Ethernet port can be used as a diagnosis port

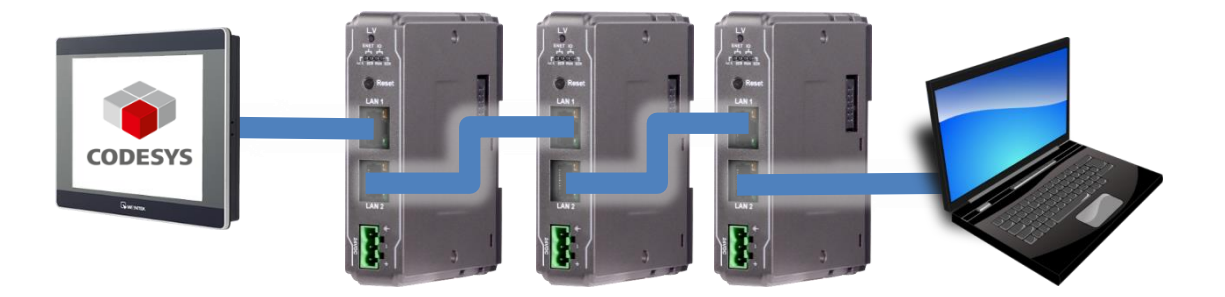

#### 13.EasyRemotelO

EasyRemoteIO is an easy-to-use tool for configuring the parameters of iR-ETN. This tool can be found in the installation file of the latest version of EasyBuilder Pro. For more information on EasyRemoteIO, please see EasyRemoteIO User Manual.

| 👬 EasyRemoteIO              |                                                      |    |  |  |  |  |  |  |
|-----------------------------|------------------------------------------------------|----|--|--|--|--|--|--|
| File Edit View Online Tools | Help                                                 |    |  |  |  |  |  |  |
|                             |                                                      |    |  |  |  |  |  |  |
| Project Window              | roject Window 8 × IO / Modules Address Map Parameter |    |  |  |  |  |  |  |
|                             | Channel Name Type Online Value Project Value         |    |  |  |  |  |  |  |
|                             |                                                      |    |  |  |  |  |  |  |
|                             |                                                      |    |  |  |  |  |  |  |
|                             |                                                      |    |  |  |  |  |  |  |
|                             |                                                      |    |  |  |  |  |  |  |
|                             |                                                      |    |  |  |  |  |  |  |
|                             |                                                      |    |  |  |  |  |  |  |
|                             |                                                      |    |  |  |  |  |  |  |
|                             |                                                      |    |  |  |  |  |  |  |
|                             |                                                      |    |  |  |  |  |  |  |
|                             |                                                      |    |  |  |  |  |  |  |
| Log Message                 |                                                      | ₽× |  |  |  |  |  |  |
| Date Time                   | Message                                              |    |  |  |  |  |  |  |
| 2018-02-07 13:21:07.327     | EasyRemoteIO is started. ProductVersion:1.0.0.0      |    |  |  |  |  |  |  |
|                             |                                                      |    |  |  |  |  |  |  |
|                             |                                                      |    |  |  |  |  |  |  |
|                             |                                                      |    |  |  |  |  |  |  |
|                             |                                                      |    |  |  |  |  |  |  |

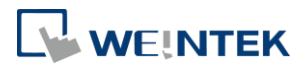

#### 1. Preparation:

The default domain of iR-ETN is 192.168.0.212, please set computer's IP to 192.168.0.\*\*.

#### 2. Scan iR-ETN:

Select [Online] » [Automatic Scan] or press Shift + S on the keyboard to open the following window to scan the iR-ETN connected with PC.

| Automatic Scan  |                             |                                  |                           | <b>—</b> ×-           |
|-----------------|-----------------------------|----------------------------------|---------------------------|-----------------------|
| Name<br>ViR-ETN | IP Address<br>192.168.0.212 | Mac Address<br>00-0C-26-00-00-00 | Sub Mask<br>255.255.255.0 | Overwrite the project |
|                 |                             |                                  |                           | Add to project        |
|                 |                             |                                  |                           |                       |
|                 |                             |                                  |                           | Scan                  |
|                 |                             |                                  | 4                         | OK Cancel             |

3. Change IP to Current Domain:

Select [Online] » [Change IP] to set the iR-ETN's IP address.

| Change IP address                |  |  |  |  |  |  |  |  |
|----------------------------------|--|--|--|--|--|--|--|--|
| Max Address : 00-0C-26-00-00-00  |  |  |  |  |  |  |  |  |
| IP Address : 192 . 168 . 0 . 212 |  |  |  |  |  |  |  |  |
| Sub Mask : 255 . 255 . 0         |  |  |  |  |  |  |  |  |
| OK Cancel                        |  |  |  |  |  |  |  |  |

4. Check Parameter with Monitor:

Select [Online] » [Start Monitoring] or press Shift + M on the keyboard to activate the connection with iR-ETN. The device status and module status can be viewed via EasyRemoteIO.

| EasyRemoteI                      | C                           |                                                 |                                                                                                    |              |               | - • • |  |  |  |  |
|----------------------------------|-----------------------------|-------------------------------------------------|----------------------------------------------------------------------------------------------------|--------------|---------------|-------|--|--|--|--|
| File Edit View Online Tools Help |                             |                                                 |                                                                                                    |              |               |       |  |  |  |  |
| 666                              |                             | I 🕅 🖾                                           | 1 🗗 🛃 🕅 🐻 🐻                                                                                               |              |               |       |  |  |  |  |
| Project Window                   |                             | ₽×                                              | TO (Medules Address) (and Personator                                                                      |              |               |       |  |  |  |  |
|                                  | (102.169.1.40)              |                                                 | IO / Modules Address Map Parameter                                                                        |              |               |       |  |  |  |  |
|                                  | (192.106.1.40)<br>iR-DM16-P |                                                 | Channel Name                                                                                              | Online Value | Project Value |       |  |  |  |  |
|                                  | iR-DM16-P                   |                                                 | <ul> <li>iR-ETN (192.168.1.40)</li> </ul>                                                                 |              |               |       |  |  |  |  |
| _                                |                             |                                                 | Vendor name                                                                                               | Weintek      |               |       |  |  |  |  |
|                                  |                             |                                                 | Product code                                                                                              | 0x0702       |               |       |  |  |  |  |
|                                  |                             |                                                 | Host name                                                                                                 | iR-ETN       | iR-ETN        |       |  |  |  |  |
|                                  |                             |                                                 | Firmware revision                                                                                         | 1.0.0.1      |               |       |  |  |  |  |
|                                  |                             |                                                 | Hardware revision                                                                                         | 1.0.0.0      |               |       |  |  |  |  |
|                                  |                             |                                                 | Power consumption                                                                                         | 1.1 W        |               |       |  |  |  |  |
|                                  |                             |                                                 | Current power consumption                                                                                 | 2.4 W        |               |       |  |  |  |  |
|                                  |                             |                                                 | Power supply                                                                                              | 10 W         |               |       |  |  |  |  |
|                                  |                             |                                                 | Life guard time                                                                                           | 2860         | 0             |       |  |  |  |  |
|                                  |                             |                                                 | iBus continue run                                                                                         | OFF          | ON            |       |  |  |  |  |
|                                  |                             |                                                 | Number of TCP connected                                                                                   | 0            |               |       |  |  |  |  |
|                                  |                             |                                                 | Number of modules                                                                                         | 2            |               |       |  |  |  |  |
|                                  |                             |                                                 | Point Of Digital input                                                                                    | 16           |               |       |  |  |  |  |
|                                  |                             |                                                 | Point Of Digital output                                                                                   | 16           |               |       |  |  |  |  |
|                                  |                             |                                                 | Number Of Analog input                                                                                    | 0            |               |       |  |  |  |  |
|                                  |                             |                                                 | Number Of Analog output                                                                                   | 0            |               |       |  |  |  |  |
|                                  |                             |                                                 |                                                                                                    |              |               |       |  |  |  |  |
|                                  |                             |                                                 |                                                                                                    |              |               |       |  |  |  |  |
| Log Message                      |                             |                                                 |                                                                                                    |              |               | ₽×    |  |  |  |  |
| Date                             | Time                        |                                                 | Mess                                                                                                    | sage         |               |       |  |  |  |  |
| 2018-02-07                       | 14:03:28.489                | Failed to con                                   | Failed to connect to network coupler. Please check field of IP is correct. Target: iR-ETN (192.168.1.40). |              |               |       |  |  |  |  |
| 2018-02-07                       | 14:03:21.408                | Monitor is started.                             |                                                                                                    |              |               |       |  |  |  |  |
| 2018-02-07                       | 14:01:14.092                | Auto scan is successfully completed.            |                                                                                                    |              |               |       |  |  |  |  |
| 2018-02-07                       | 14:01:07.019                | Auto scan is successfully completed.            |                                                                                                    |              |               |       |  |  |  |  |
| 2018-02-07                       | 14:01:00.289                | EasyRemoteIO is started. ProductVersion:1.0.0.0 |                                                                                                    |              |               |       |  |  |  |  |
|                                  | ·                           |                                                 |                                                                                                    |              |               |       |  |  |  |  |

#### 5. Export EtherNet/IP EDS file.

| IEasyRemoteIO<br>概要 / 垣間 - 捡退 - 쇧 ト | 下目 취助  |     |                                            | -                                       | 68 NE | 1.48 | 1018 1018 |  |
|-------------------------------------|--------|-----|--------------------------------------------|-----------------------------------------|-------|------|-----------|--|
| 開設 菩福                               | Ctrl+O | 13  |                                            | × · · · · · · · · · · · · · · · · · · · |       |      |           |  |
| ↓ 開新檔案                              | Ctrl+N | ð × | 10/拨组 (会批准)座 众事                            | <b>金)百:</b> 次刊                          |       |      |           |  |
| 儲存檔案                                | Ctrl+S |     | 1070 1041 1041 1058   多数                   | 电凉具机                                    |       |      |           |  |
| 另存新檔                                |        |     | 裝置名稱                                       | 類型                                      | 線上數值  | 専案數值 |           |  |
| 輸出標籤                                |        |     | <ul> <li>Ming (192.168.100.211)</li> </ul> |                                         |       |      |           |  |
| 匯出 PI CopenXMI                      |        |     | #1: iR-AI04-TR                             | AI                                      |       |      |           |  |
| Export EthorNot/ID E                | DC     |     | #2: iR-DM16-P                              | DI/DO                                   |       | 0x00 |           |  |
| Export Etherweight E                | .03    |     | #3: iR-DM16-P                              | DI/DO                                   |       | 0x00 |           |  |
| #6: iR-DM16-                        | -N     |     | #4: iR-AQ04-VI                             | AO                                      |       |      |           |  |
| #/:iR-DM16-                         | -P     |     | #5: iR-AM06-VI                             | AI/AO                                   |       |      |           |  |
| #8: IK-AQ04-1                       | VI     |     | #6: iR-DM16-N                              | DI/DO                                   |       | 0x00 |           |  |
| #10: iR-AM06                        | 5-VI   |     | #7: iR-DM16-P                              | DI/DO                                   |       | 0x00 |           |  |
| E . 10. IN AMOU                     |        |     | #8: iR-AQ04-VI                             | AO                                      |       |      |           |  |
|                                     |        |     | #9: iR-AQ04-VI                             | AO                                      |       |      |           |  |
|                                     |        |     | #10: iR-AM06-VI                            | AI/AO                                   |       |      |           |  |

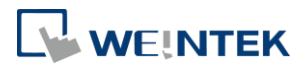

### **14.Description File**

When using iR-ETN, three types of description files can be generated in

EasyRemotelO. H EasyRemoteIO File Edit View Online Tools Help Ctrl+O Open New Ctrl+N E Save Ctrl+S Save As Wientek HMI Export Tag Export PLCopenXML . CODESYS MODBUS TCP Export EtherNet/IP EDS-EtherNet/IP

## 14.1 Weintek HMI Tag

The exported tags can be used for Weintek HMI. For more information about exporting tags, see PLC Connection Guide -> Weintek Remote IO (MODBUS TCP/IP).

## 14.2 EtherNet/IP EDS

The corresponding EDS file of the connected module can be exported in the software. The standard EDS file can be used for EtherNet/IP master.

For more information about connecting and operating the module, see "iR-ETN EtherNet/IP Connection Guide".

## 14.3 CODESYS PLCopen.XML

The PLCopen.XML file exported in EasyRemoteIO can be imported in CODESYS. The import steps:

- 1. In CODESYS project add Modbus\_TCP\_Master device.
- 2. Click Modbus\_TCP\_Master, and then select [Project] » [Import PLCopenXML File].

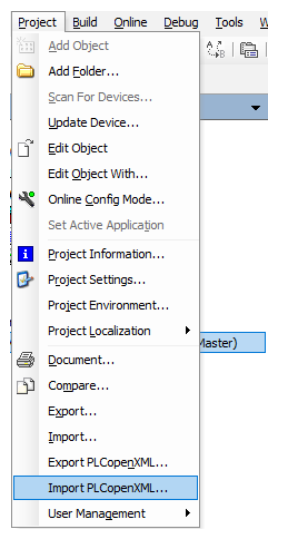

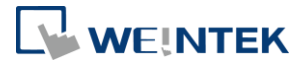

- 3. After importing the file, the iR-ETN added in CODESYS project can be found.
  - Device (Weintek Built-in CODESYS)

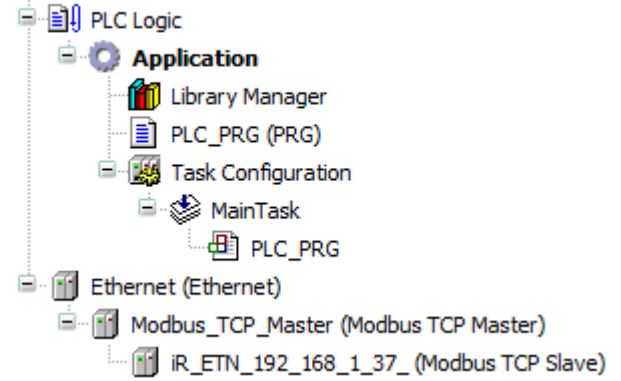

Read/Write channels and initial parameters are built.

| General                    | Name        |                        | Access Type                                      | Trigger         | READ Offset | Length | Error Handling  | WRITE Offset | Length |
|----------------------------|-------------|------------------------|--------------------------------------------------|-----------------|-------------|--------|-----------------|--------------|--------|
| Modbus Slave Channel       | 0 1: iR-DM  | 16-N.Digital Input     | Read Discrete Inputs (Function Code 02)          | Cyclic, t#100ms | 16#0000     | 8      | Keep last Value |              |        |
|                            | 1 1: iR-DM  | 16-N.Digital Output(R) | Read Coils (Function Code 01)                    | Cyclic, t#100ms | 16#0000     | 8      | Keep last Value |              |        |
| Modbus Slave Init          | 2 1: iR-DM  | 16-N.Digital Output(W) | Write Multiple Coils (Function Code 15)          | Cyclic, t#100ms |             |        |                 | 16#0000      | 8      |
|                            | 3 2: iR-AQ  | 04-VI.Analog Output    | Read/Write Multiple Registers (Function Code 23) | Cyclic, t#100ms | 16#0100     | 4      | Keep last Value | 16#0100      | 4      |
| ModbusTCPSlave Parameters  | 4 3: iR-DQ  | 16-P.Digital Output(R) | Read Coils (Function Code 01)                    | Cyclic, t#100ms | 16#0008     | 16     | Keep last Value |              |        |
|                            | 5 3: IR-DQ  | 16-P.Digital Output(W) | Write Multiple Coils (Function Code 15)          | Cyclic, t#100ms |             |        |                 | 16#0008      | 16     |
| ModbusTCPSlave I/O Mapping | 6 4: IR-AI0 | 4-VI.Analog Input      | Read Input Registers (Function Code 04)          | Cyclic, t#100ms | 16#0000     | 4      | Keep last Value |              |        |
|                            | 7 5: iR-AI0 | 4-TR.Analog Input      | Read Input Registers (Function Code 04)          | Cyclic, t#100ms | 16#0004     | 4      | Keep last Value |              |        |
| Status                     |             |                        |                                                  |                 |             |        |                 |              |        |
| Information                |             |                        |                                                  |                 |             |        |                 |              |        |

| General                    | Line | Access Type                                                                                                    | WRITE Offset       | Default Value | Length |
|----------------------------|------|----------------------------------------------------------------------------------------------------|--------------------|---------------|--------|
| Madhar dharad              | 1    | Write Single Register (Function Code 06)                                                                        | 16#0x17d4 (=6100)  | 0             | 1      |
| Modbus Slave Channel       | 2    | Write Single Register (Function Code 06)                                                                        | 16#0x273d (=10045) | 0             | 1      |
| Modbus Slave Init          | 3    | Write Single Register (Function Code 06)                                                                        | 16#0x04b0 (=1200)  | 0             | 1      |
| Houbus Slave Inc           | 4    | Write Single Register (Function Code 06)                                                                        | 16#0x17d5 (=6101)  | 65535         | 1      |
| ModbusTCPSIave Parameters  | 5    | Write Single Register (Function Code 06)                                                                        | 16#0x17f5 (=6133)  | 0             | 1      |
|                            | 6    | Write Single Register (Function Code 06)                                                                        | 16#0x13ec (=5100)  | 0             | 1      |
| ModbusTCPSlave I/O Mapping | 7    | Write Single Register (Function Code 06)                                                                        | 16#0x13ed (=5101)  | 0             | 1      |
|                            | 8    | Write Single Register (Function Code 06)                                                                        | 16#0x13ee (=5102)  | 0             | 1      |
| Status                     | 9    | Write Single Register (Function Code 06)                                                                        | 16#0x13ef (=5103)  | 0             | 1      |
|                            | 10   | Write Single Register (Function Code 06)                                                                        | 16#0x13f0 (=5104)  | 0             | 1      |
| Information                | 11   | Write Single Register (Function Code 06)                                                                        | 16#0x13f1 (=5105)  | 0             | 1      |
|                            |      | the second second second second second second second second second second second second second second second se |                    | -             |        |

CODESYS® is a trademark of 3S-Smart Software Solutions GmbH.

Other company names, product names, or trademarks in this document are the trademarks or registered trademarks of their respective companies.

This document is subject to change without prior notice.

Copyright© 2020 Weintek Lab., Inc. All rights reserved.